# Guide d'installation de

#### Windows 98SE/Me/2000/XP et Vista

Utilisez ce guide pour installer et utiliser rapidement votre mimio Xi avec un projecteur.

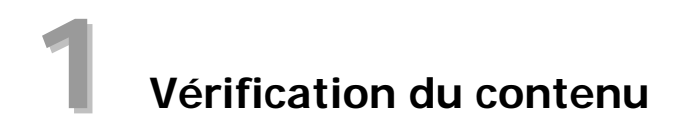

Votre mimio Interactive inclut les composants suivants :

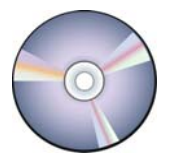

CD mimio Studio

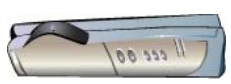

mimio Xi

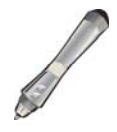

Souris mimio

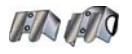

Supports de montage

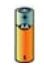

1 pile AA

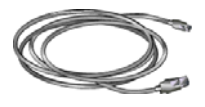

Câble USB

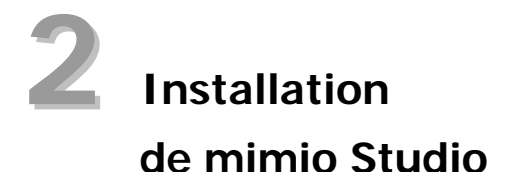

1. Insérez le CD mimio Studio dans votre lecteur de CD-ROM.

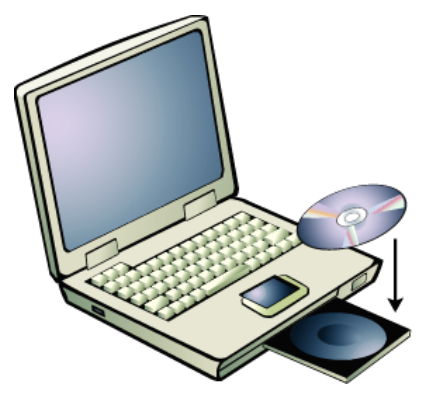

Le CD mimio Studio se lance automatiquement.

- 2. Sélectionnez Installer le logiciel dans le menu.
- 3. Sélectionnez **mimio Studio**. Une application d'installation démarre. Suivez les instructions à l'écran.
- Cliquez sur le bouton Fermer dans la partie supérieure de la fenêtre pour quitter l'application.

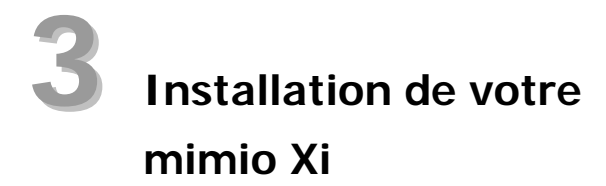

1. Dépliez le mimio Xi.

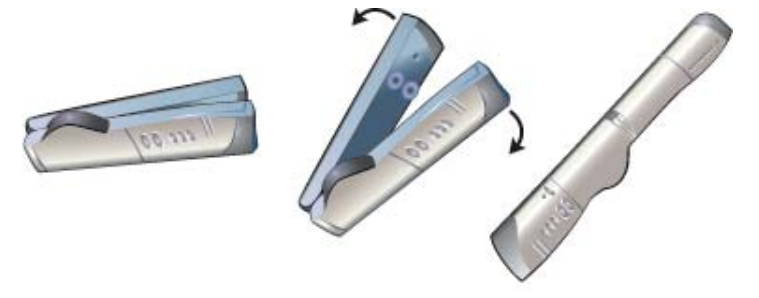

2. Branchez le câble mini-USB fourni dans la prise située dans l'extrémité basse renfoncée du mimio Xi.

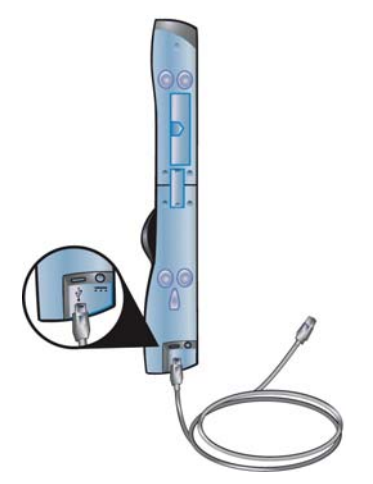

- 3. Fixez le mimio Xi sur votre tableau blanc, de l'une des façons suivantes :
  - Pour une période d'utilisation intensive ou des utilisations répétées en tous lieux, fixez le mimio Xi à l'aide des supports de montage :
    - a. Placez les supports de montage sur les ventouses, en vous assurant qu'ils s'enclenchent dans les encoches sur les bords du mimio Xi.

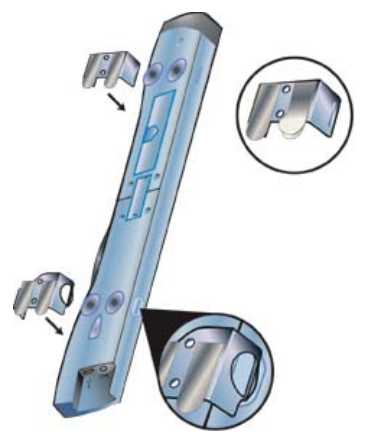

b. Retirez soigneusement l'opercule des bandes adhésives.

c. Montez le mimio Xi en appuyant sur la barre, en tenant le support de montage en place, dans le coin supérieur gauche de votre tableau blanc.

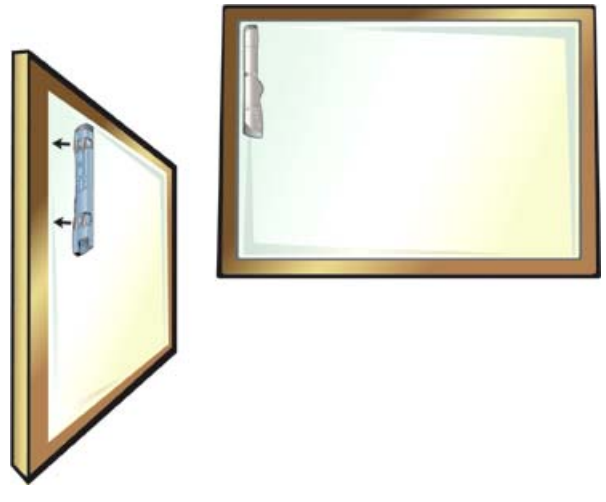

- Pour de courtes périodes d'utilisation, fixez le mimio Xi à l'aide des ventouses.
  - a. Nettoyez la surface du tableau blanc avec un chiffon humide.

b. Appuyez sur le mimio Xi dans le coin supérieur gauche de votre tableau blanc.

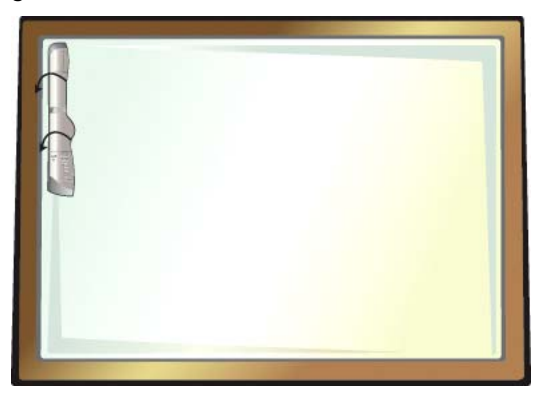

4. Branchez l'autre extrémité du câble USB dans le port USB de votre PC. La barre de capture devrait être détectée automatiquement par le PC et le logiciel mimio Studio. Référez-vous à votre documentation système si vous ne trouvez pas le port USB, ou si votre barre de capture n'est pas détectée automatiquement.

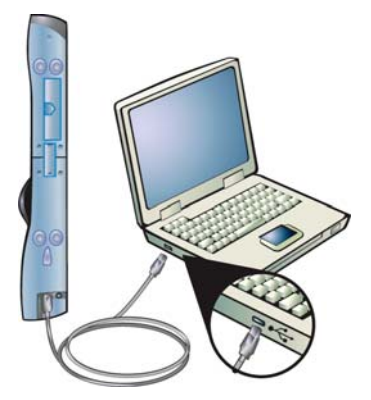

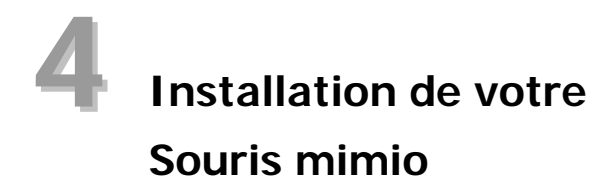

1. Retirez le couvercle des piles en appuyant légèrement et en faisant glisser le couvercle du bout de la Souris mimio.

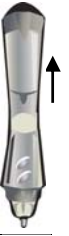

2. Insérez la pile AA.

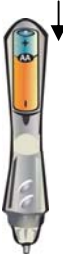

3. Remettez le couvercle des piles en le faisant glisser en place.

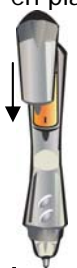

# **5** Calibrage avec un projecteur

- Projetez l'image de votre Bureau sur votre tableau blanc. Assurez-vous de laisser une marge de 5 à 8 cm entre l'image projetée et :
  - les bords du tableau blanc ;
  - le périphérique mimio.

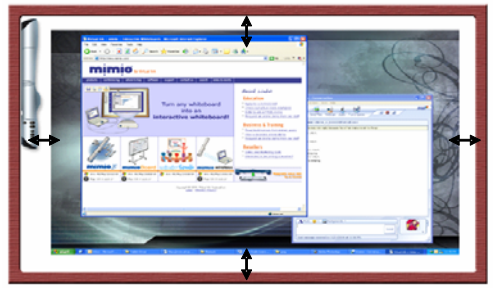

2. Appuyez sur le bouton **Interactif** de votre périphérique mimio.

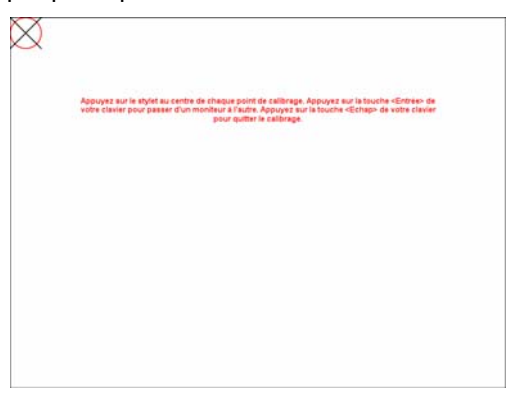

3. Suivez les instructions à l'écran.

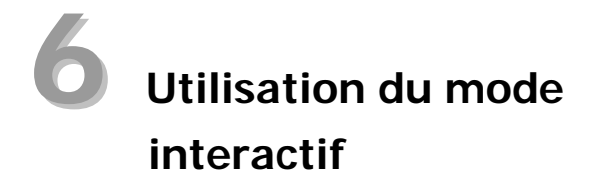

- Utilisez la Souris mimio comme une souris classique pour contrôler votre Bureau ou interagir avec vos applications.
- Appuyez sur le bouton Survoler (à l'avant), pour survoler votre Bureau ou vos applications à l'aide de la Souris mimio.
- Appuyez sur le bouton Clic droit (à l'arrière), pour exécuter un clic droit à l'emplacement de la Souris mimio.
- Utilisez les Outils mimio pour effectuer des annotations sur une application.
  - 1. Cliquez deux fois sur le raccourci **Bloc-notes mimio** sur le Bureau.
  - 2. Cliquez sur **Marquage écran b** pour figer l'écran en cours ou l'application active.
  - Annotez l'écran gelé à l'aide des Outils mimio. Toutes les fonctionnalités de dessin et de manipulation d'objets des Outils mimio sont disponibles lors de l'annotation de l'écran.
  - 4. Cliquez sur **Souris** Dour débloquer l'écran. Toutes les annotations sont automatiquement archivées pour une utilisation ultérieure dans les Marquages mimio.
- Utilisez le **Bloc-notes mimio** pour créer et présenter du contenu.
  - 1. Cliquez deux fois sur le raccourci **Bloc-notes mimio** sur le Bureau.
  - 2. Utilisez les Outils mimio pour créer ou modifier du contenu.

Pour plus d'informations sur l'utilisation du mode interactif, consultez le Guide de l'utilisateur de mimio Studio fourni sur le CD mimio Studio.

## Accessoires et modules complémentaires

Visitez la boutique mimio à l'adresse <u>http://www.mimio.com/buy/store</u> (pour les clients des Etats-Unis) ou contactez votre revendeur le plus proche pour acheter des accessoires ou des modules complémentaires.

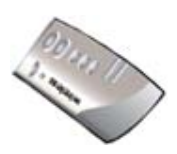

## Sans fil mimio

Sans fil mimio est une mise à niveau disponible pour mimio Xi. Grâce à Sans fil mimio, vous n'avez plus à vous soucier des câbles encombrants ou de savoir si le câble USB est assez long pour atteindre votre ordinateur.

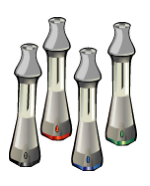

### Kit de capture mimio

Le Kit de capture mimio est une mise à niveau disponible pour mimio Interactive ou mimio Board. Le Kit de capture mimio vous permet de capturer numériquement des notes et des dessins qui peuvent être enregistrés, partagés et/ou intégrés avec d'autres équipements.

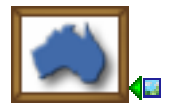

#### **Bureaux - Etats-Unis**

Marques Sanford - mimio 150 CambridgePark Drive Cambridge, MA 02140 Etats-Unis Numéro gratuit (depuis les Etats-Unis) :(877) my-mimio (696-4646) E-mail :<u>productinfo@mimio.com</u>

Assistance téléphonique : (877) 846-3721 Assistance par e-mail : techsupport@mimio.com

#### Bureaux - Europe et Royaume-Uni

Marques Sanford - mimio 7 Berkshire Business Centre Berkshire Drive Thatcham, Berkshire RG19 4EW Royaume-Uni 

 Téléphone :
 +44 870 458 3344

 Télécopie :
 +44 870 458 3355

 E-mail :
 eurosales@mimio.com

 Assistance téléphonique :
 +44 (0)870 458 3366

 Assistance par
 e-mail :

 e-mail :
 techsupport.europe@mimio.com

@ 2007 Sanford LP. Tous droits réservés. mimio est une marque déposée et mimio Xi est une marque de Sanford LP.

Windows est une marque déposée de Microsoft, Inc. Tous droits réservés.